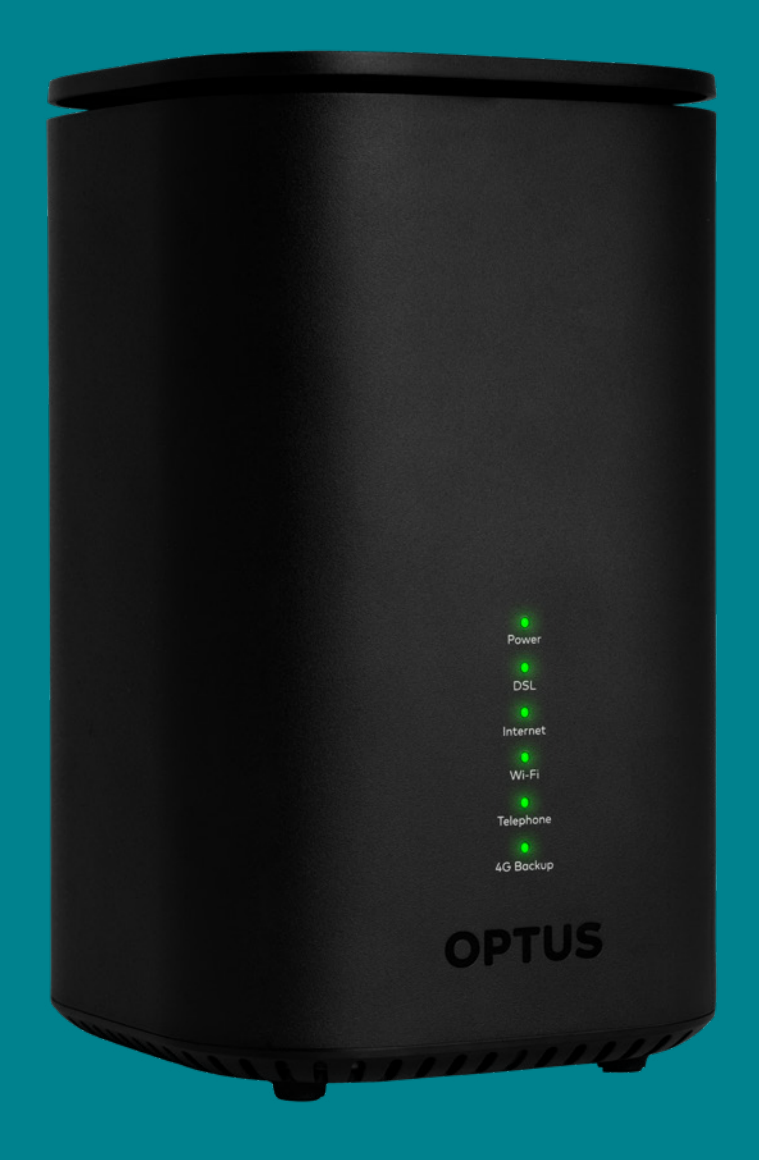

# Let's get you connected

Your guide to connecting to the nbn. Fibre to the Curb – FTTC.

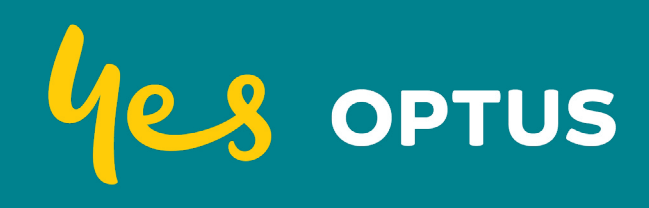

Optus Ultra WiFi Modem | User Guide

#### We're here to help

Download My Optus app, from the App Store or Google Play, and take control of your home WiFi network.

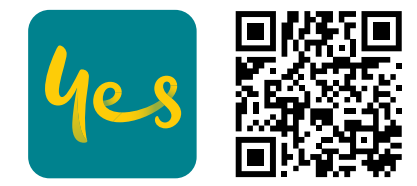

Available to download from

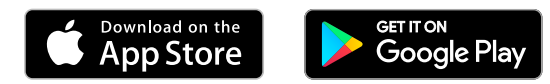

#### What's in the box

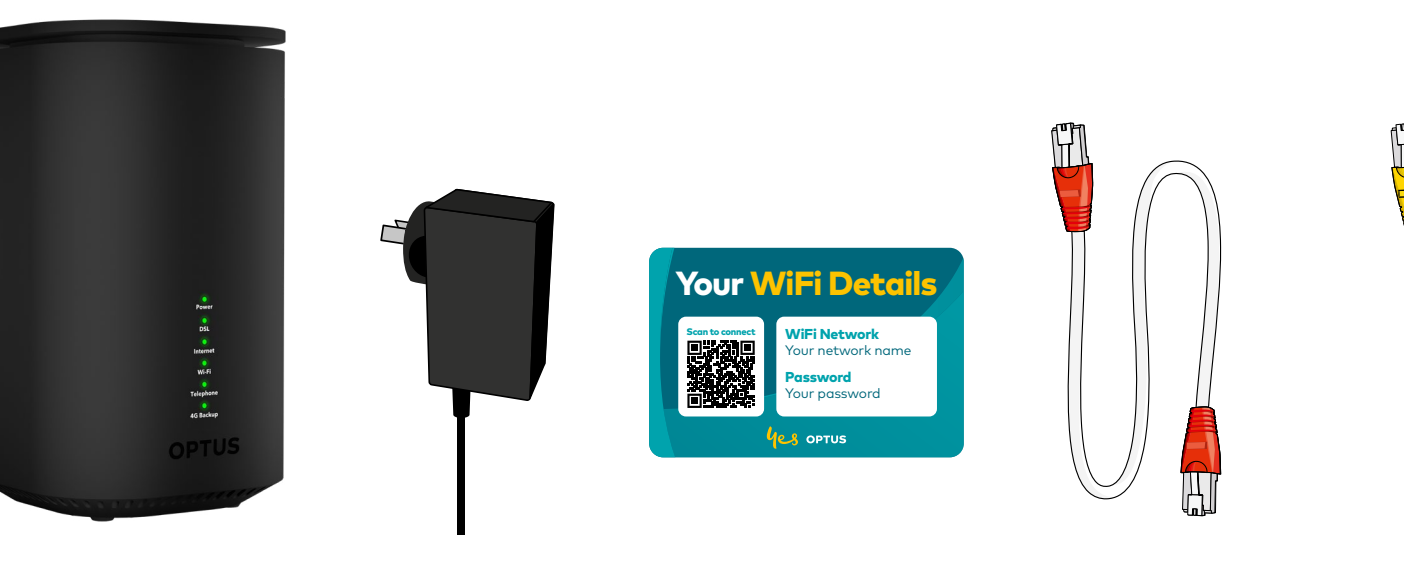

Optus Ultra WiFi Modem

Power Adapter

Fridge Magnet

White Cable red plugs

White Cable yellow plugs

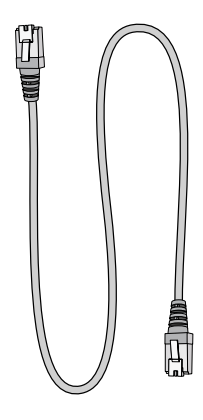

Grey Cable clear plugs

#### Your nbn technology type

#### Fibre to the Curb

The nbn FTTC connection box will be plugged into a telephone wall socket and power.

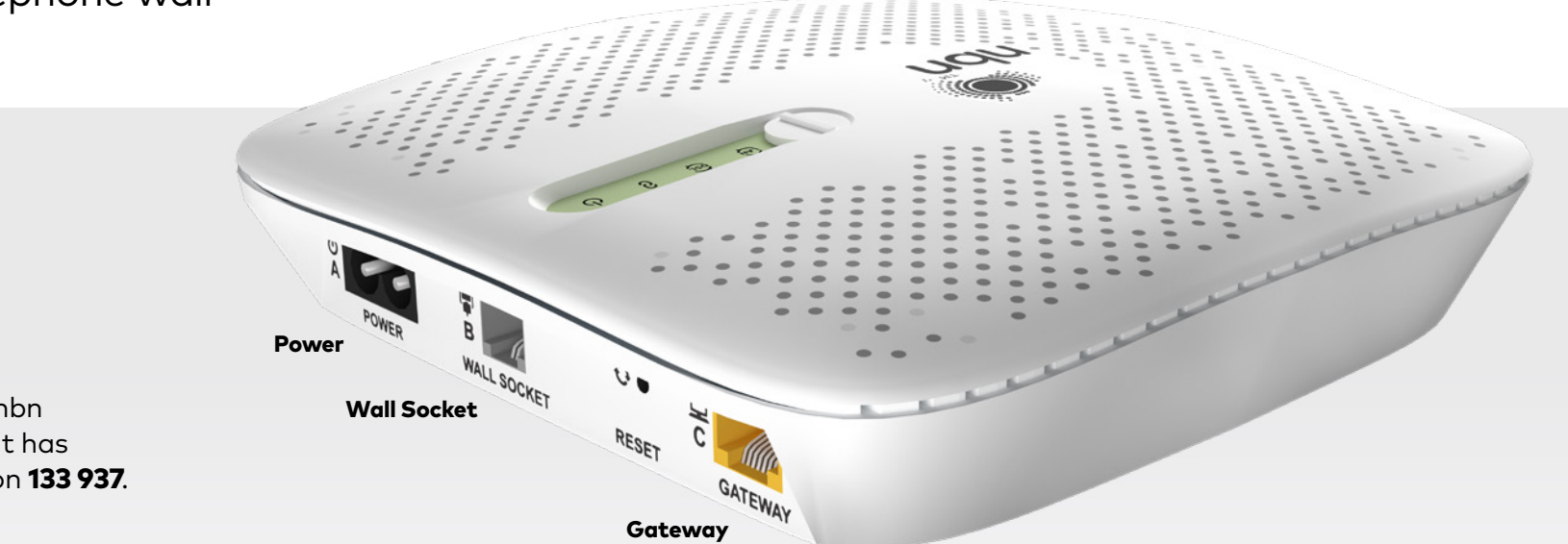

#### Missing your nbn equipment?

If you're unable to locate your nbn connection box, or you believe it has been damaged, please call us on **133 937**.

## Let's get you set up in 4 simple steps

Congratulations and welcome to your new modem. This guide has all the information you need to get online with your Optus nbn modem.

- 1. Insert your SIM for 4G Backup
- 2. Connect your Optus modem to the nbn
- 3. Power on the modem
- 4. Connect your devices and test your speed

### 1. Insert the SIM for 4G Backup

- Find the SIM card included in your modem package
- Push out the middle size (micro) SIM card
- Remove plastic cover, push the SIM into the SIM slot until it 'clicks' (replace cover)

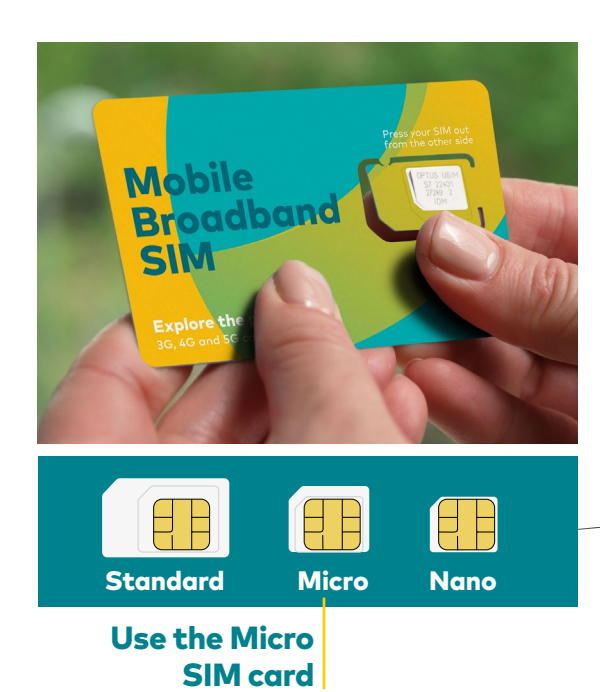

**Note:** 4G Backup is available in Optus 4G coverage areas.

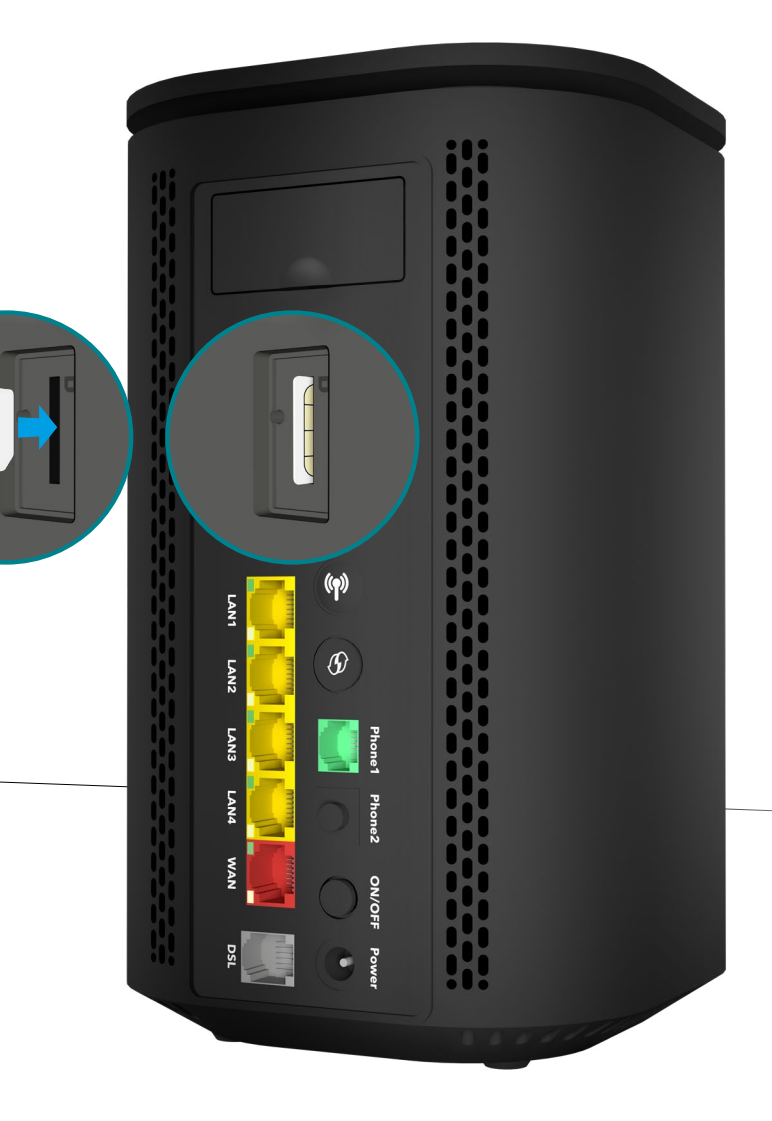

#### 2. Connect your Optus modem to the nbn

Follow steps to get connected

- Plug the white cable with red plugs into your Optus modem WAN port
- **2.** Plug the other end into the Gateway port on your nbn connection box
- 3. Ensure the nbn equipment is powered on

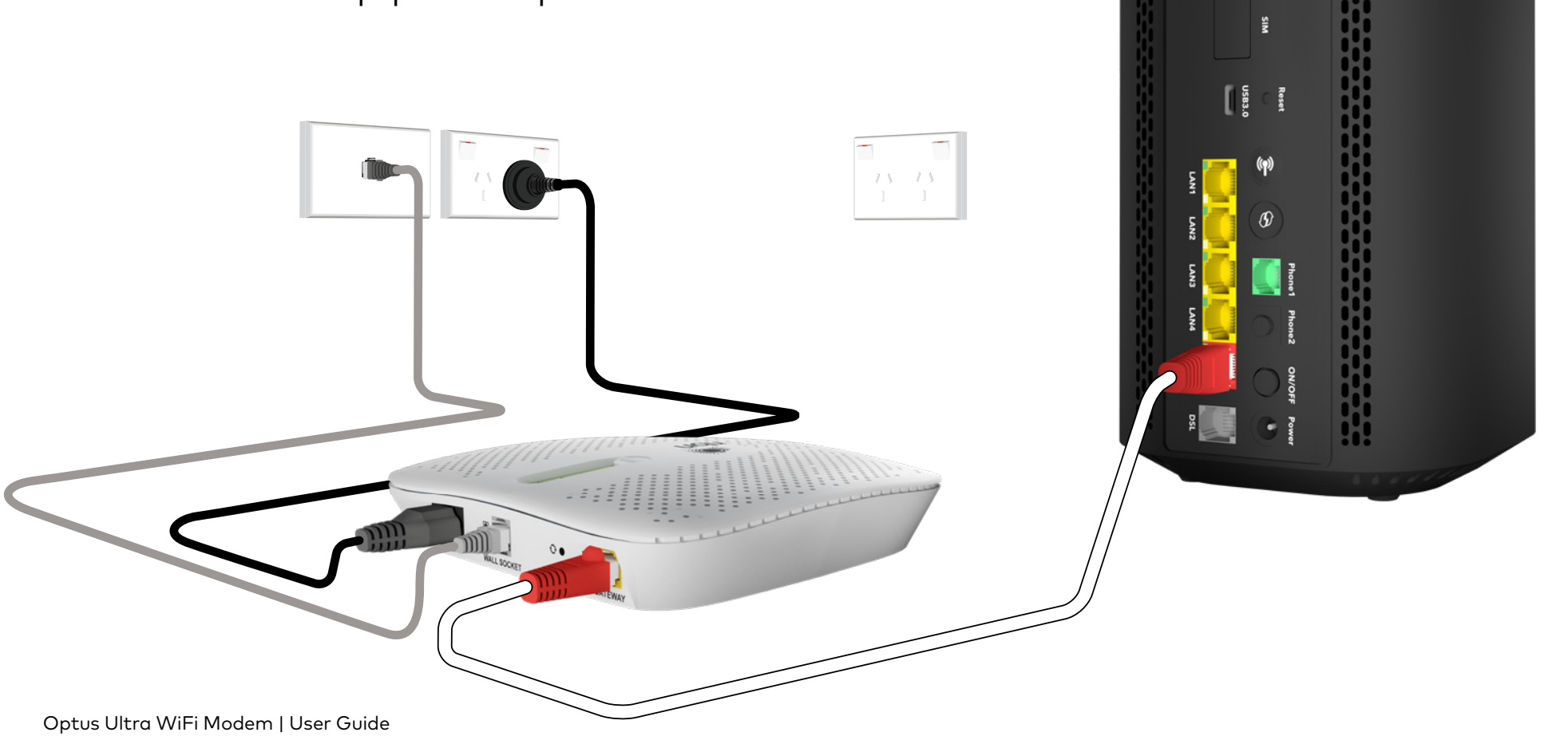

#### 3. Power on the modem

- Connect the modem's power cable and plug into the wall
- Press in the modem power button and wait 2 minutes for the modem to power on and connect to the nbn
- You should see the lights on the front display as per the diagram below

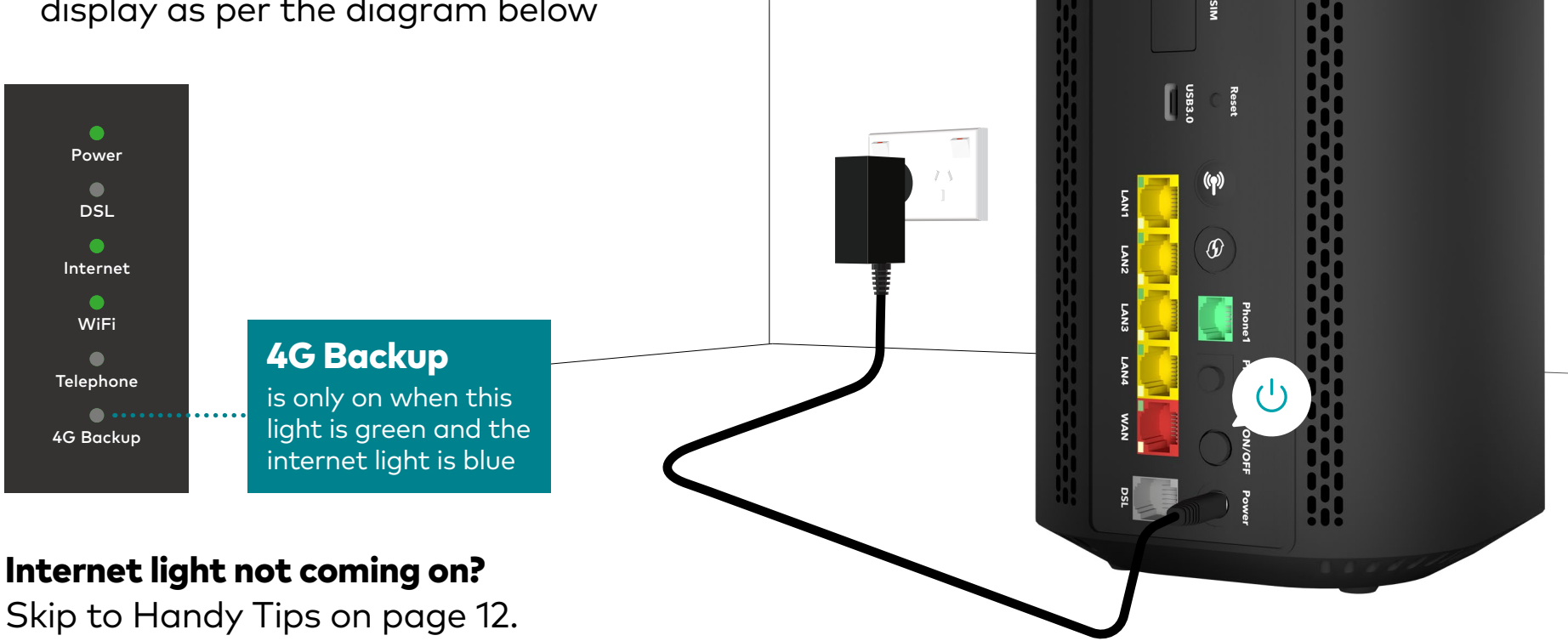

## 4. Connect your devices via WiFi

Connect your devices using either the QR code or the WiFi Name and Password found here:

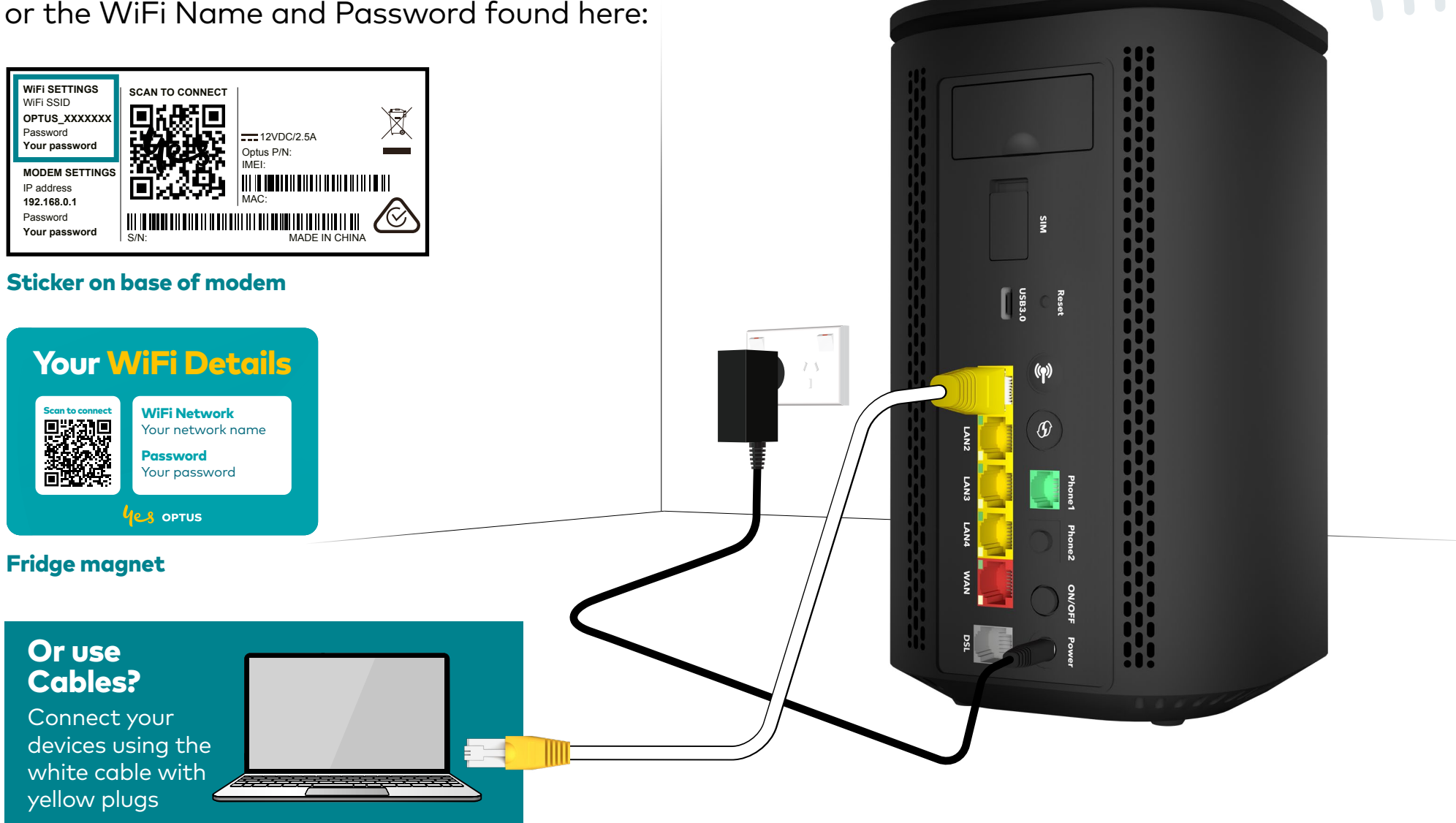

#### That's it. You're connected.

#### Test your internet speed

Now your devices are connected, you can use My Optus app to test your speed

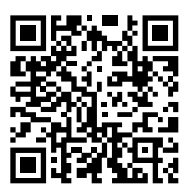

Scan to open My Optus app Network Pulse

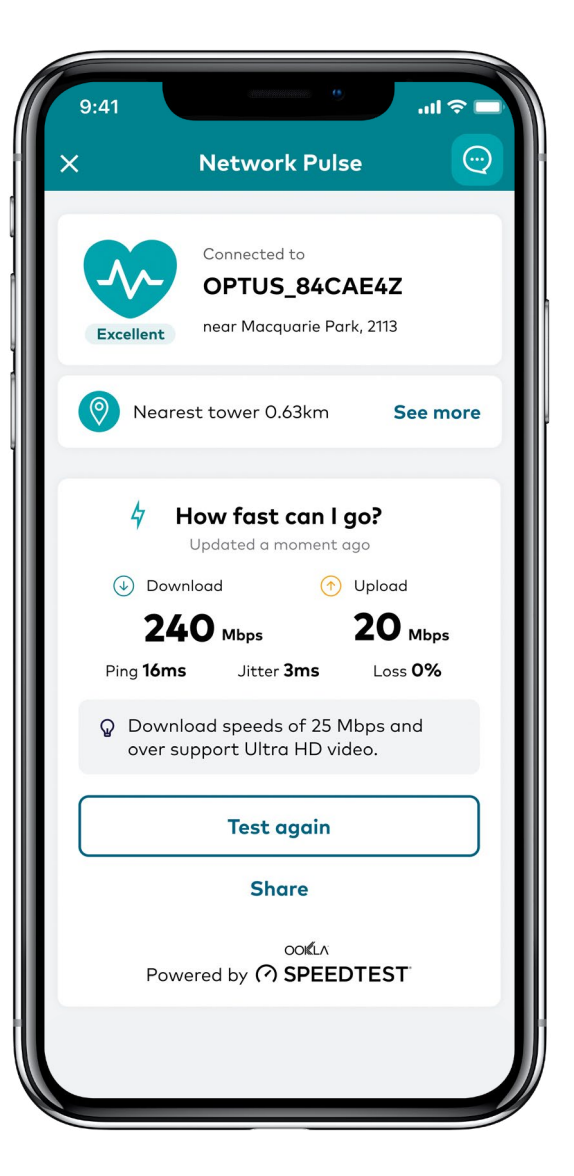

## Handy tips

Something not working as expected? Try these common fixes.

#### No internet?

| Power<br>DSL<br>Internet<br>WiFi<br>Telephone<br>4G Backup | If you see the Internet light is<br>off and 4G Backup light is red<br><b>It's possible nbn is off</b><br><b>and 4G Backup is off</b> |   | Power<br>DSL<br>Internet<br>WiFi<br>Telephone<br>4G Backup | If your internet light is blue and 4G<br>Backup light is green you're taking<br>advantage of the 4G Backup.<br><b>Let's sort out your nbn connection</b> |
|------------------------------------------------------------|----------------------------------------------------------------------------------------------------|---|------------------------------------------------------------|----------------------------------------------------------------------------------------------------|
| ~                                                          | Let's sort out your 4G backup first.<br>Recheck that your SIM card is correctly<br>inserted: <b>See Step 1.</b>                      | - | ~                                                          | Ensure you have an email or SMS from<br>Optus telling you the nbn is <b>ready to activate.</b>                                                           |
| ~                                                          | Next, power your modem off, wait<br><b>30 seconds</b> then turn it back on: this can<br>reset your backup connection.                | - | ~                                                          | Recheck your cables are connected correctly to your modem and nbn connection box – <b>see Step 2.</b>                                                    |
| ~                                                          | Finally, check all your cables are plugged<br>in securely and the nbn equipment is<br>powered on.                                    | - | <b>√</b>                                                   | Power your modem off for 30 seconds then<br>turn it back on. Allow 2 minutes for the<br>modem to connect to the nbn.                                     |
| ~                                                          | Try turning the nbn equipment off<br>and back on.                                                                                    | - | <ul><li>Excellent</li><li>Good</li></ul>                   | The 4G Backup light will confirm your 4G<br>signal strength. Try repositioning the modem<br>for a better 4G signal.                                      |

Slow internet?

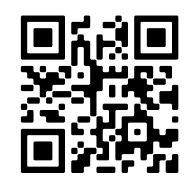

For more troubleshooting information go to **optus.com.au/nbnhelp** or **scan the QR code** 

#### For improved WiFi experience

- Position the modem at least one metre off the floor and away from large metal appliances and Bluetooth devices (baby monitor, TV, sound bar, etc.).
- Ensure there is space and ventilation around the modem.
- If your nbn equipment or home cabling allows, locate the modem in a central part of your home.
- Avoid walls close to the front or side of the modem.
- Avoid large metal appliances such as a fridge, microwave ovens.

#### Get more WiFi coverage

If you need to cover a large home or office, you may need a WiFi Booster to reach more rooms.

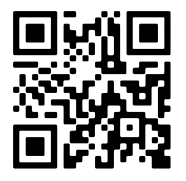

For more information, visit optus.com.au/boostersetup or scan the QR code

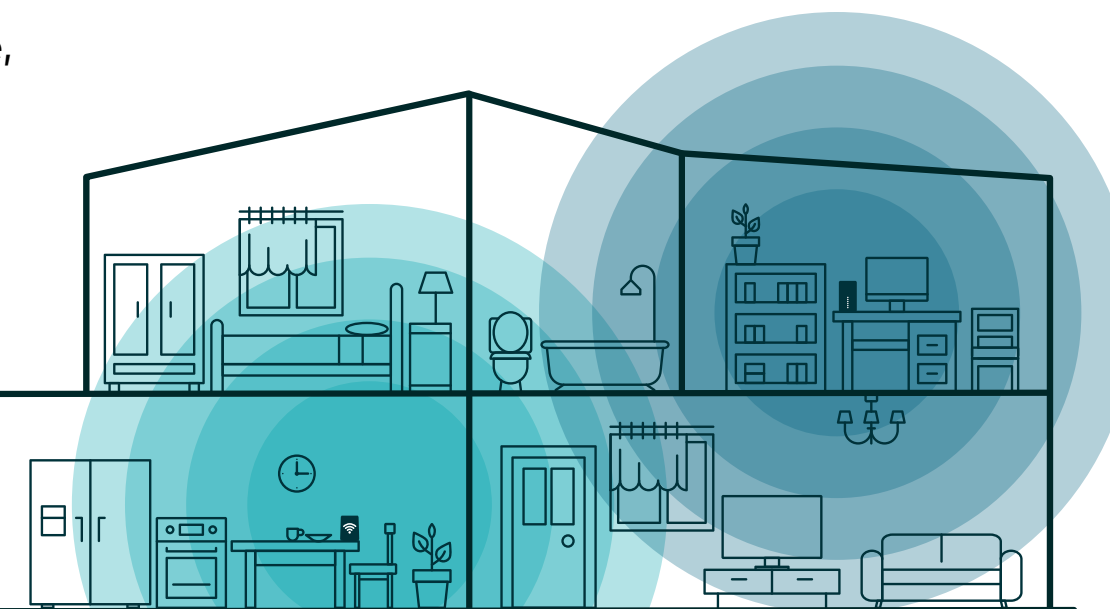

#### **Connecting a telephone**

If applicable, you will need to connect your telephone handset directly to the modem. Connect the telephone into the port marked **Phone 1** on your modem.

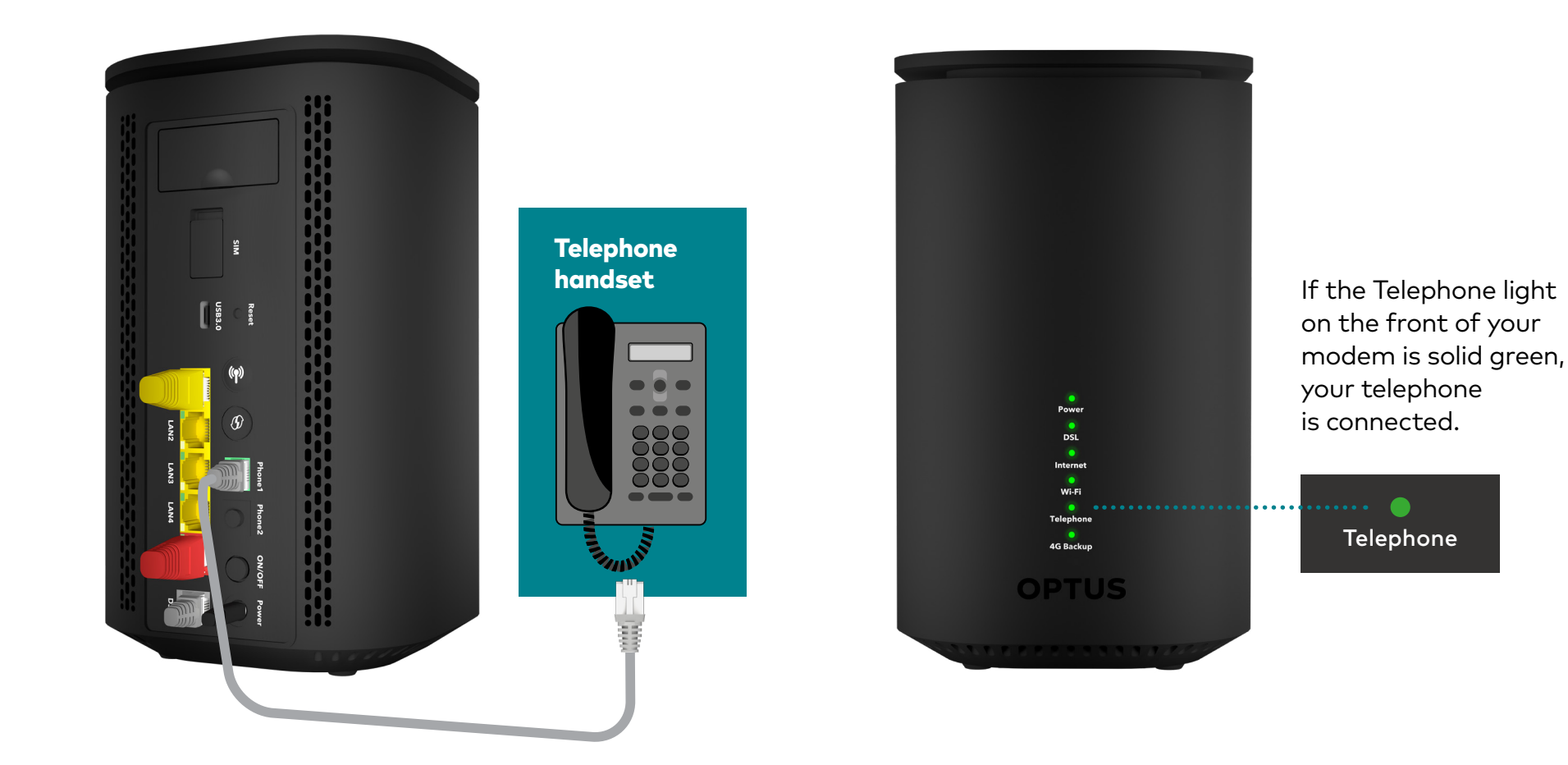

### Managing your modem and network

To change your WiFi name, password and other settings:

- View and manage your modem at http://192.168.0.1 or in My Optus app
- Log in using the details found on the modem base

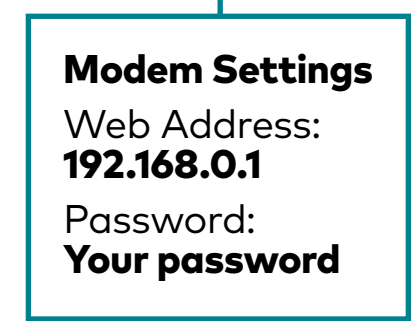

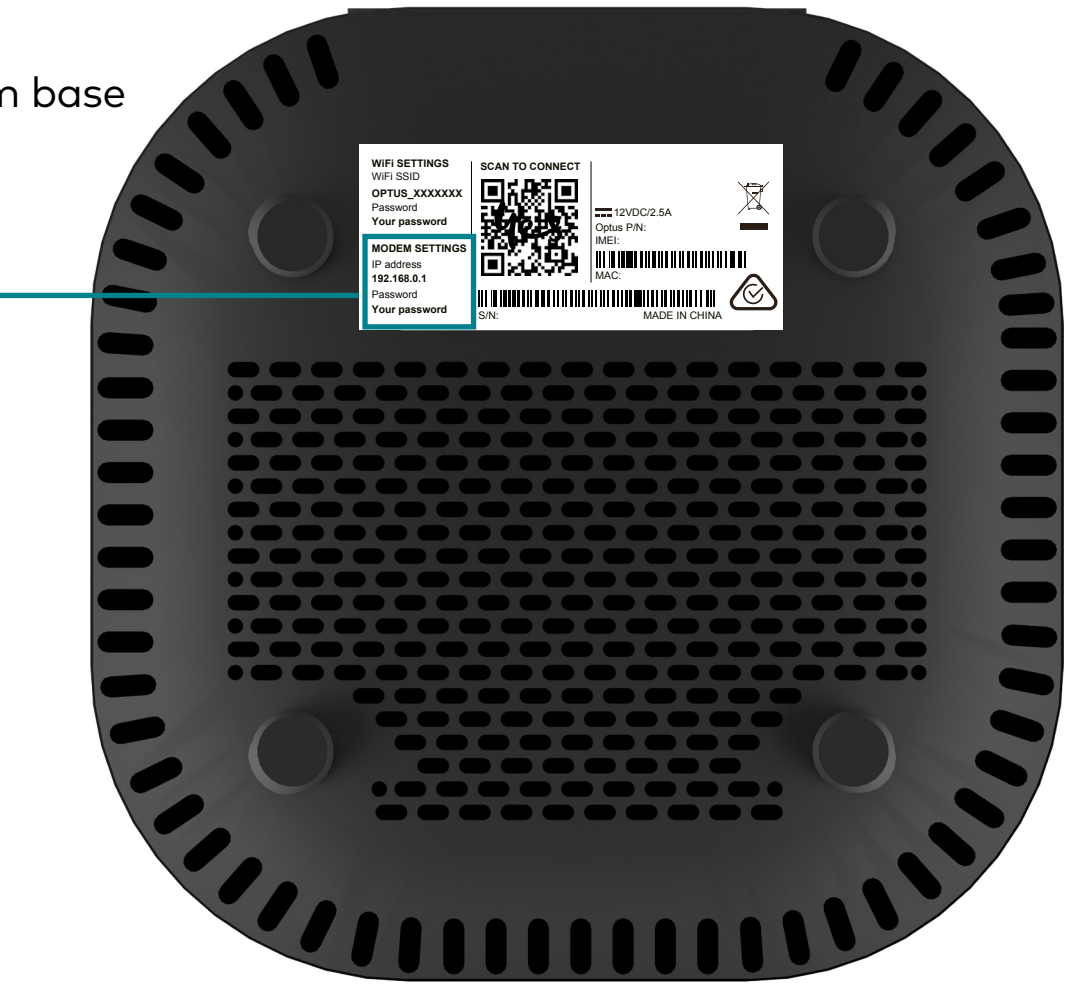

### **Recycling your old modem**

Not sure what to do with your old modem?

You can take your old modem into any Optus retail store and our staff will assist you with recycling it. E-waste should never be disposed of in the household landfill or recycling bins. We accept a variety of old and unwanted mobile, home and internet devices for recycling.

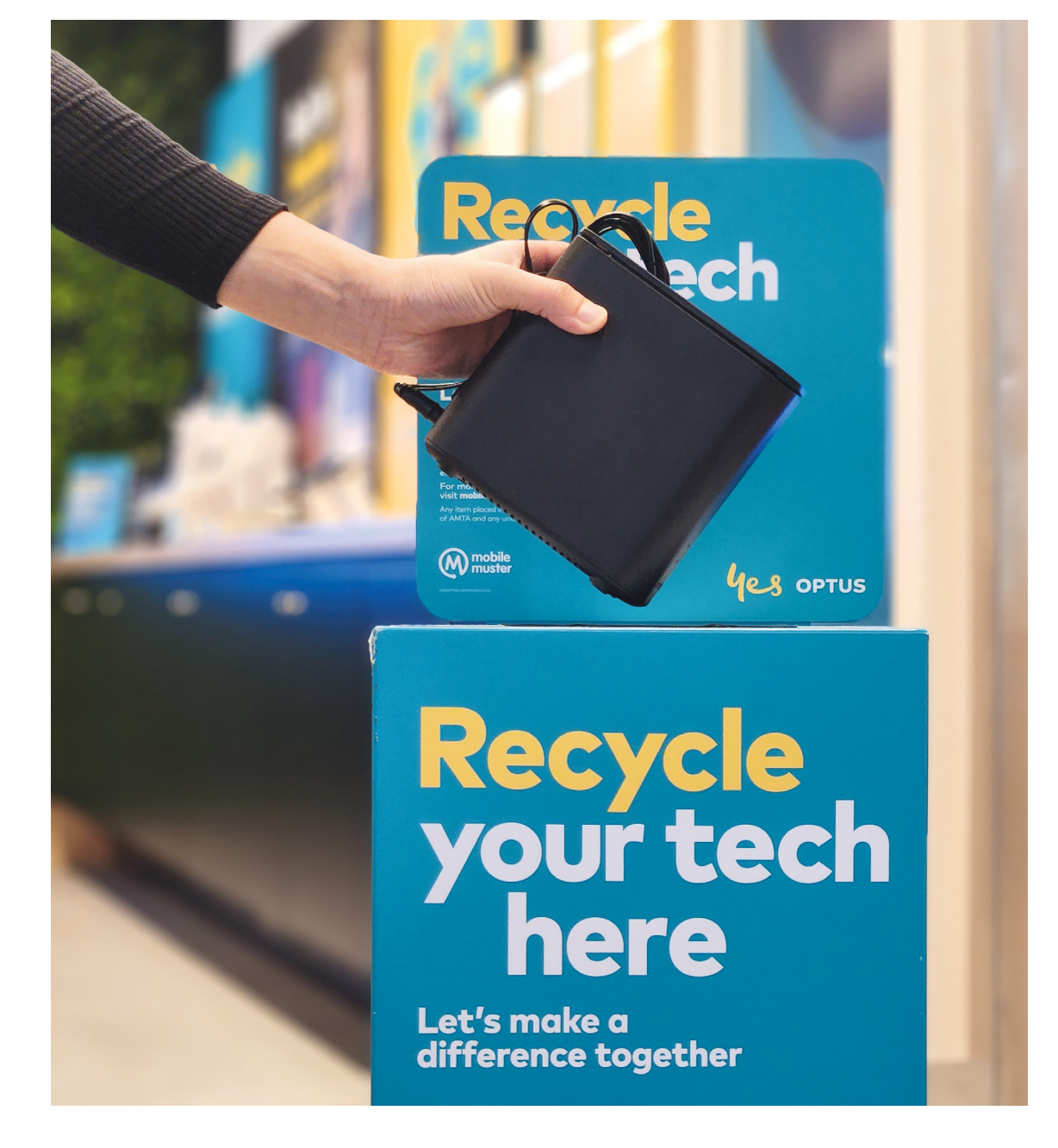

## Need assistance?

Visit **optus.com.au/nbnsetup** for extra information on how to set up your nbn modem. Or contact our Home expert team at **133 937.** For 24/7 assistance, scan the QR code or message us on My Optus app.

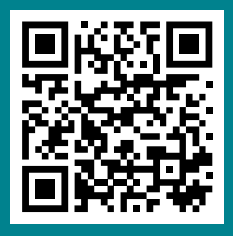

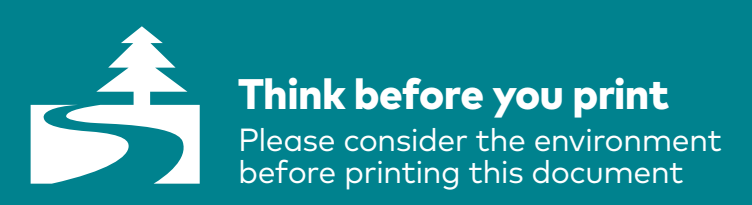

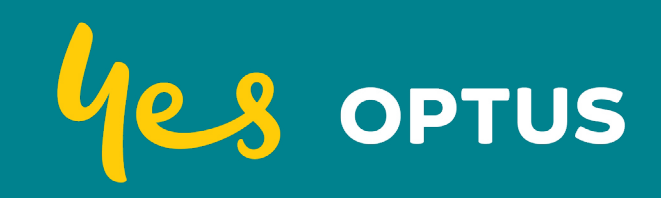